## **Buffalo WBMR-HP-GB**

Please follow the below steps to configure Buffalo WBMR-HP-GB modem

- Establish a connection between the device and the router via network cable or Wi-Fi (if there's
  a WIFI password you have to check bottom of the router. If you turn the router over, you
  should see a sticker, and one of the pieces of information should say something like "Wi-Fi
  Password" or "WPA passcode.")
- Open a browser and type 192.168.11.1 in the address bar
- You will be prompted to enter Username: root and Password keep it blank then click OK

| File 1 | Edit View Favorites                                                                 | Tools Help                                                                |                                                 |
|--------|-------------------------------------------------------------------------------------|---------------------------------------------------------------------------|-------------------------------------------------|
| Con    | necting                                                                             |                                                                           |                                                 |
|        | Connect to 192.1                                                                    | 68.11.1                                                                   |                                                 |
|        | The server 192.1<br>and password.                                                   | 68.11.1 at AirStation                                                     | requires a username                             |
|        | Warning: This set<br>password be sen<br>without a secure<br>User name:              | rver is requesting that<br>t in an insecure manne<br>connection).         | : your username and<br>er (basic authentication |
| Ř.)    | Warning: This set<br>password be sen<br>without a secure<br>User name:<br>Password: | rver is requesting that<br>t in an insecure manne<br>connection).<br>root | your username and<br>er (basic authentication   |

- Click Internet/LAN in the top navigation pane
- Select RFC2516 PPPOE as Encapsulation mode and Multimode as modulation
- Choose LLC as Multiplexing and disable Auto Detect to type VPI and VCI manually
- In Virtual Circuit VPI should be 0 if DSP is Ogero and 8 If DSP is GDS while VCI should be 35

| BUFFALL<br>WBMR-HP-G | N N            |                                  |               |            |   |
|----------------------|----------------|----------------------------------|---------------|------------|---|
| Setup                | * Internet/LAN | Wireless Config                  | Security      | LAN Config | A |
| Internet DDNS        | Route          |                                  |               |            |   |
| Internet Se          | etup           |                                  |               |            | ^ |
| Internet Conne       | ction Type     |                                  |               |            |   |
| Encapsulation        |                | RFC 2516 PPPoE 💌                 |               |            |   |
| DSL Settings         |                |                                  |               |            |   |
| Modulation           |                | MultiMode                        |               |            |   |
| VC Settings          |                |                                  |               |            |   |
| Multiplexing         | (              | ⊙ LLC ○ VC                       |               |            |   |
| Qos Type             |                | UBR 💌                            |               |            |   |
| PCR Rate             | l.             | cps                              |               |            |   |
| SCR Rate             | l.             | cps                              |               |            |   |
| Auto Detect          | (              | 🔿 Enable 💿 Disable               |               |            |   |
| Virtual Circuit      | (              | VPI (Range 0~2<br>VCI (Range 32~ | 55)<br>65535) |            |   |

- Scroll down to PPPoE Settings
- Type ADSL username and password then click Apply to save configuration

| Setup *Internet/LAN                                                                                                    | Wireless Confi                                                              | g Security     | LAN Config |
|----------------------------------------------------------------------------------------------------|-----------------------------------------------------------------------------|----------------|------------|
| ternet DDNS Route                                                                                                    |                                                                             |                |            |
| Internet Setup                                                                                                    |                                                                             |                |            |
| PPPoE Settings                                                                                                    |                                                                             |                |            |
| Service Name                                                                                                    |                                                                             |                |            |
| User Name                                                                                                    | D?????@idm.net.                                                             | b              |            |
| Password                                                                                                    |                                                                             |                |            |
| Connect on Demand:Max Idle Time                                                                                                    | 20 Min.                                                                     |                |            |
| O Keep Alive: Radial Period 20                                                                                                    | Sec.                                                                        |                |            |
| Optional Settings(required by se                                                                                                    | ome ISPs)                                                                   |                |            |
| Host Name                                                                                                    |                                                                             |                |            |
| Domain Name                                                                                                    |                                                                             |                |            |
| мти                                                                                                    | Auto 💌                                                                      |                |            |
| Size                                                                                                    | 1492                                                                        |                |            |
| Network Setup                                                                                                    |                                                                             |                |            |
| Local IP Address                                                                                                    | 192 168 1                                                                   | 1 1            |            |
| Subnet Mask                                                                                                    | 255.255.255.0 💌                                                             |                |            |
| Network Address Server Setting                                                                                                    | s (DHCP)                                                                    |                |            |
|                                                                                                    |                                                                             |                |            |
| Local DHCP Server                                                                                                    | C Ellable C Disable                                                         | O DHCP Relay   |            |
| Local DHCP Server<br>DHCP Relay Server                                                                                                    | 0 0                                                                         | 0              | Advanced   |
| Local DHCP Server<br>DHCP Relay Server<br>Starting IP Address                                                                                                    | 192,168,11, 64                                                              | ) _ 0          | Advanced   |
| Local DHCP Server<br>DHCP Relay Server<br>Starting IP Address<br>Maximum Number of DHCP Users                                                                      | 0 0 0<br>192.168.11. 64                                                     | )              | Advanced   |
| Local DHCP Server<br>DHCP Relay Server<br>Starting IP Address<br>Maximum Number of DHCP Users<br>Client Lease Time                                                 | 0 0 0 0 0 0 0 0 0 0 0 0 0 0 0 0 0 0 0                                       | eans two days) | Advanced   |
| Local DHCP Server<br>DHCP Relay Server<br>Starting IP Address<br>Maximum Number of DHCP Users<br>Client Lease Time<br>Static DNS 1                                 | 0 0 0 0 0 0                                                                 | eans two days) | Advanced   |
| Local DHCP Server<br>DHCP Relay Server<br>Starting IP Address<br>Maximum Number of DHCP Users<br>Client Lease Time<br>Static DNS 1<br>Static DNS 2                 | 0 0 0 0<br>192.168.11. 64<br>191<br>2880 minutes (0 m<br>0 0 0 0<br>0 0 0   | eans two days) | Advanced   |
| Local DHCP Server<br>DHCP Relay Server<br>Starting IP Address<br>Maximum Number of DHCP Users<br>Client Lease Time<br>Static DNS 1<br>Static DNS 2<br>Static DNS 3 | 0 0 0 0<br>192.168.11. 64<br>191<br>2880 minutes (0 m<br>0 0 0 0<br>0 0 0 0 | eans two days) | Advanced   |

- Click Wireless Configuration then Basic
- In SSID textbox type wireless Name and Select WPA/WPA2 mixedmode-PSK as Wireless Authentication
- Select TKIP/AES mixedmode as Wireless Encryption
- In WPA-PSK (Pre-Shared Key) type wireless password and click Apply (safest passwords are long and contain at least 8 digits of mixed letters, number)

| Setup                     | Internet/L                                              | AN Wireless Config                           | Security L     | AN Config                                                                                                    | Admin Config                                                | Diagnostic                                           |  |
|---------------------------|---------------------------------------------------------|----------------------------------------------|----------------|----------------------------------------------------------------------------------------------------|-------------------------------------------------------------|------------------------------------------------------|--|
| WPS AOSS Bas              | sic(11n/g/                                              | b) Advanced(11n/g/b) WM                      | ИМ(11в/g/b) МА | C Filter Multic                                                                                                    | ast Control WDS                                             | Logout                                               |  |
|                           | ſ                                                       |                                              |                |                                                                                                    | Basic Wireless S                                            | Setting (11n/g/b)                                    |  |
| Wireless Radio            | Enable                                                  |                                              |                |                                                                                                    | You can get begin                                           | c configuration                                      |  |
| Wireless Channel          | Wireless Channel Auto Channel 🛩 (Current Channel: 6)    |                                              |                | information for your wireless LAN<br>manually here. If encryption is not<br>used, communication will be<br>established just by this basic<br>setup. Encryption is highly                                                                                                    |                                                             |                                                      |  |
| 300Mbps Mode              | 300Mbps Mode Band Width : 20 MHz  Extension Channel : 1 |                                              |                |                                                                                                    |                                                             |                                                      |  |
| Broadcast SSID            | Allow                                                   | Jallow O                                     |                |                                                                                                    | Wireless Padia                                              |                                                      |  |
| Use Multi Sec             | urity function                                          |                                              |                |                                                                                                    | Un-checking "Ena                                            | able" will disable                                   |  |
| Separate feature          |                                                         |                                              |                | disabled, all wirele<br>including broadca                                                                                                    | stionality, When<br>ess functionality,<br>sting, is halted, |                                                      |  |
|                           |                                                         | O Use AirStation's MAC address(0018E76A1E23) |                | Default value is er                                                                                                    | nabled.                                                     |                                                      |  |
| SSID                      |                                                         | Enter:                                       |                |                                                                                                    | Wireless Channe                                             | el                                                   |  |
| Wireless authentication   |                                                         | WPA/WPA2 mixedmode - PSK 💌                   |                | You may specify a channel<br>(frequency band) for your wireless<br>communication. If there are other<br>wireless clients near the<br>AirStation, you may get<br>interference. Change to a different<br>(and preferably non-overlapping)<br>channel in this case. Available<br>channels vary with which wireless |                                                             |                                                      |  |
| Wireless encryption       |                                                         | TKIP/AES mixedmode 👻                         |                |                                                                                                    |                                                             |                                                      |  |
| WPA-PSK (Pre-Shared Key): |                                                         |                                              |                |                                                                                                    |                                                             |                                                      |  |
| Rekey interval :          |                                                         | 60 minutes                                   |                |                                                                                                    |                                                             |                                                      |  |
|                           |                                                         |                                              |                |                                                                                                    | channel is selecte<br>channel is selecte                    | sing. When Auto<br>ad, a vacant<br>ed automatically. |  |